×

# Manter Conta Bancária

O objetivo desta funcionalidade é manter as bases de dados do cadastro de conta bancária, podendo ser acessada no caminho Gsan > Arrecadação > Banco > Manter Conta Bancária.

1/2

Em algumas empresas esta funcionalidade pode ser encontrada no caminho Gsan > Arrecadação > Aviso Bancário > Manter Conta Bancária.

Inicialmente o sistema exibe a tela de filtro, onde deve ser informado os parâmetros necessários à seleção, conforme tela abaixo.

Informe os parâmetros que julgar necessários e clique no botão Filtrar

Verifica preenchimento dos campos

\* Caso o usuário não informe o conteúdo de algum campo necessário à atualização da agência bancária, será exibida a mensagem "Informe «nome do campo que não foi preenchido»".

Atualização realizada por outro usuário

\* Caso o usuário esteja tentando atualizar uma agência bancária e a mesma já tenha sido atualizada durante a manutenção corrente, o sistema exibe a mensagem "Esse(s) registro(s) foi(ram) atualizado(s) ou removido(s) por outro usuário durante a operação. Realize uma nova manutenção".

Conta bancária possui vínculos no sistema

\* Caso o usuário tenha selecionado uma conta bancária que possua outros vínculos no sistema, o sistema exibe a mensagem "Não é possível excluir a(s) gerência(s) regional(is) selecionada(s) devido a vínculos com outras informações.".

Verifica sucesso da transação

\* Caso o código de retorno da operação efetuada no banco de dados seja diferente de zero, será exibida a mensagem conforme o código de retorno.

## Arrec - ManterContaBancaria - Filtro.png

Em seguida, o sistema exibe a tela de "Manter Conta Bancária", contendo os dados da agência bancária, que através do hiperlink do campo "Cód.Banco" possibilita Atualizar.

Para excluir um item cadastrado, marque o checkbox correspondente, ou para remover todos os itens clique no hiperlink **Todos**, e, em seguida, clique no botão |alt="Remover.png".

## Arrec - ManterContaBancaria - Manter.png

Ao clicar no hiperlink do campo "Cód.Banco", tela "Manter Conta Bancária", será exibida a tela "Atualizar Conta Bancária". Faça as modificações que julgar necessárias e clique no botão |alt="Atualizar.png".

#### Arrec - ManterContaBancaria - Atualiza.png

## = Preenchimento dos Campos =

=Campo Banco(\*) Agência(\*) Conta Bancária(\*) Conta Contábil

= Tela de Sucesso =

### Arrec - ManterContaBancaria - TelaSucesso.png

= Funcionalidade dos Botões =

| =Botão              |
|---------------------|
| Limpar.jpg          |
| cancelar2.jpg       |
| alt="Filtrar.jpg"   |
| alt="Remover.png"   |
| Voltar.jpg          |
| Voltar_filtro.jpg   |
| Desfazer.png        |
| alt="Atualizar.png" |

Clique aqui para retornar ao Menu Principal do GSAN

From: https://www.gsan.com.br/ - Base de Conhecimento de Gestão Comercial de Saneamento

Permanent link: https://www.gsan.com.br/doku.php?id=ajuda:arrecadacao:manter\_conta\_bancaria&rev=1439578902

Last update: 31/08/2017 01:11

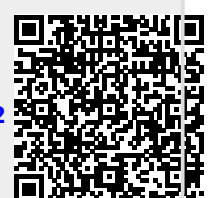